Step - 1

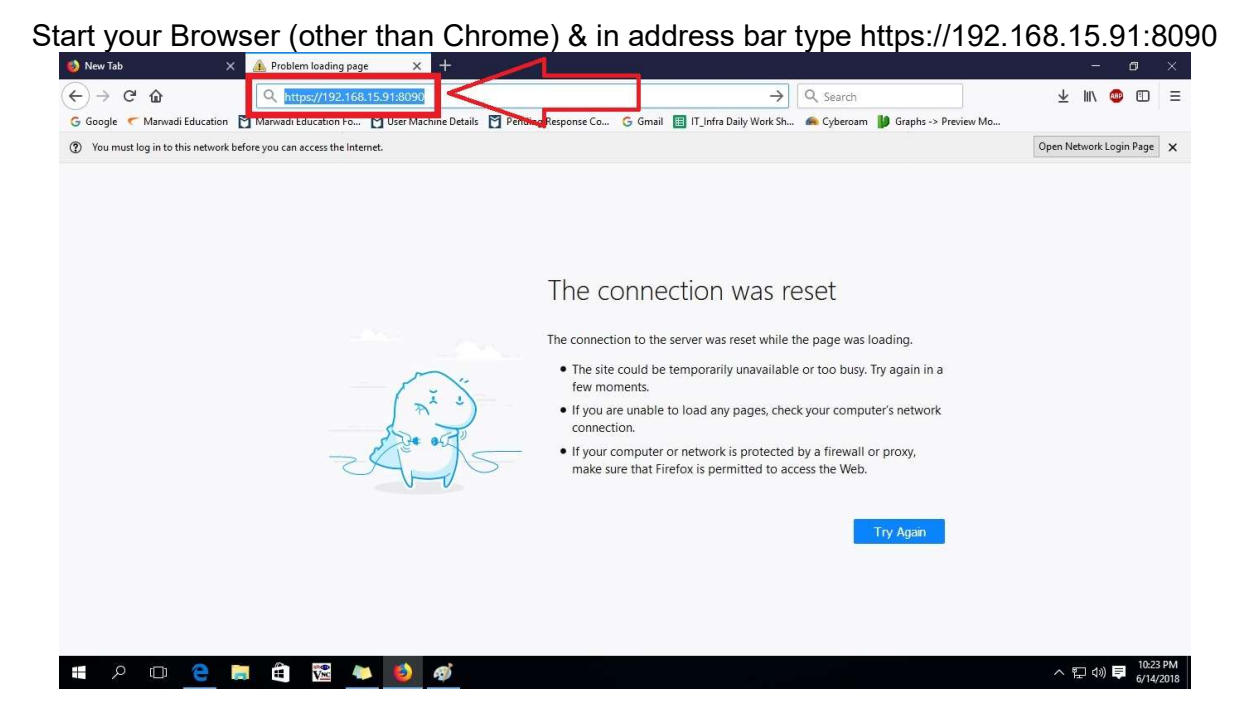

Step – 2

After typing above address, press enter. Then in screen goto "Advance" option

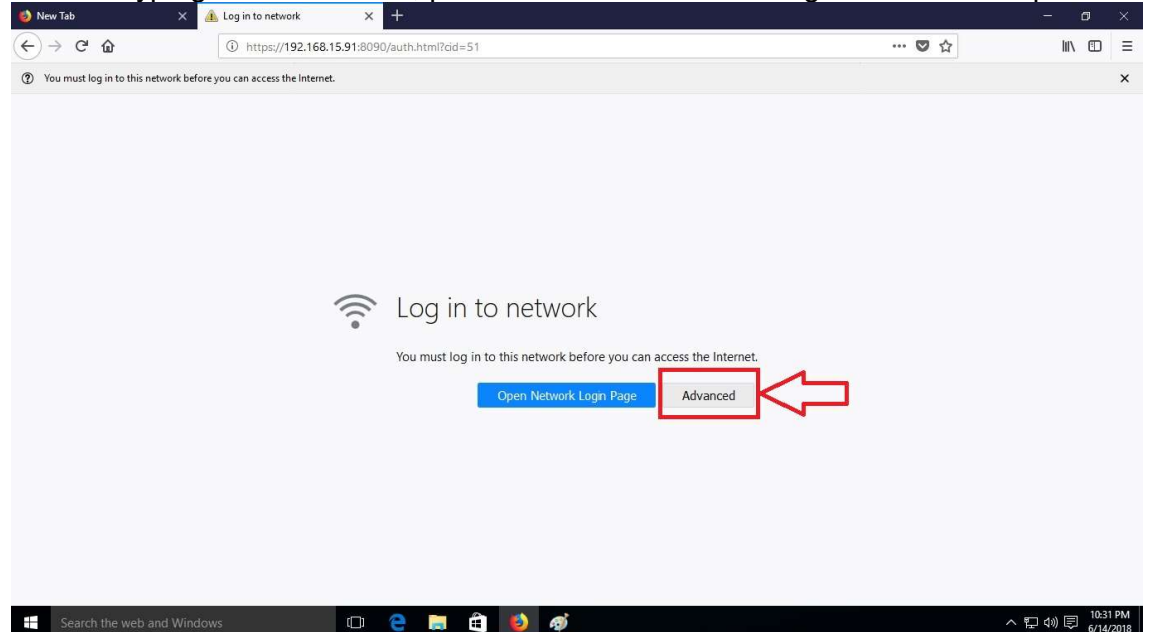

Step – 3

|                                        | After click on Advance -> Click on "Add Exception"                                               |       |                     |      |
|----------------------------------------|--------------------------------------------------------------------------------------------------|-------|---------------------|------|
| 🥑 New Tab 🛛 🗙 🔏                        | Log in to network × +                                                                            | -     | 0                   | ×    |
| ← → ♂ ŵ                                | ① https://192.168.15.91:8090/auth.html?cid=51                                                    | 🖸 🏠   | ∭\ ⊡                | ≡    |
| You must log in to this network before | you can access the Internet.                                                                     |       |                     | ×    |
|                                        |                                                                                                  |       |                     | ^    |
|                                        |                                                                                                  |       |                     |      |
|                                        | Log in to network                                                                                |       |                     |      |
|                                        | You must log in to this network before you can access the Internet.                              |       |                     |      |
|                                        | Open Network Login Page Advanced                                                                 |       |                     |      |
|                                        |                                                                                                  |       |                     |      |
|                                        |                                                                                                  |       |                     |      |
|                                        | 192.168.15.91:8090 uses an invalid security certificate.                                         |       |                     |      |
|                                        | The certificate is not trusted because it is self-signed.<br>The certificate is only valid for . |       |                     |      |
|                                        | Error code: MOZILLA PKIX ERROR SELE SIGNED CERT                                                  |       |                     |      |
|                                        |                                                                                                  |       |                     |      |
|                                        | Add Exception                                                                                    |       |                     |      |
|                                        |                                                                                                  |       |                     |      |
| Search the web and Window              | vs 💷 🤮 🔚 🏛 💋 🛷                                                                                   | ~ 탄 ( | 》 (司) 10:33<br>5/14 | 2 PM |

Step – 4

#### After click on "Add Exception" -> Click on "Confirm Security Exception"

| <ul> <li></li></ul>                                                                                                    | Image: Control of the security 1922.168.15.91:8090/auth.html?cd=51     Image: Control of the security 1922.168.15.91:8090/auth.html?cd=51     Image: Control of the security 1922.168.15.91:8090/auth.html?cd=51     Image: Control of the security 1922.168.15.91:8090/auth.html?cd=55     Image: Control of the security 1922.168.15.91:8090/auth.html?cd=55     Image: Control of the security 1922.168.15.91:8090/auth.html?cd=55     Image: Control of the security 1922.168.15.91:8090/auth.html?cd=55     Image: Control of the security 1922.168.15.91:8090/auth.html?cd=55     Image: Control of the security 1922.168.15.91:8090/auth.html?cd=55     Image: Control of the security 1922.168.15.91:8090/auth.html?cd=55     Image: Control of the security 1921.168.15.91:8090/auth.html?cd=55     Image: Control of the security 1921.168.15.91:8090/auth.html?cd=55     Image: Control of the security 1921.168.15.91:8090/auth.html?cd=55     Image: Control of the security 1921.168.15.91:8090/auth.html?cd=55     Image: Control of the security 1921.168.15.91:8090/auth.html?cd=55     Image: Control of the security 1921.168.15.91:8090/auth.html?cd=55     Image: Control of the security 1921.168.15.91:8090/auth.html?cd=55     Image: Control of the security 1921.168.15.91:8090/auth.html?cd=55     Image: Control of the security 1921.168.15.91:8090/auth.html?cd=55   Image: Control of the security 1921.168.15.91:8090/auth.html?cd=55   Image: Control of the security 1921.168.15.91:8090/auth.html?cd=55   Image: Con |                                                                                                    |                                                                                                    |                                                                                                    |                                                                                                    | 100                                                                                                    |
|----------------------------------------------------------------------------------------------------|----------------------------------------------------------------------------------------------------|----------------------------------------------------------------------------------------------------|----------------------------------------------------------------------------------------------------|----------------------------------------------------------------------------------------------------|----------------------------------------------------------------------------------------------------|----------------------------------------------------------------------------------------------------|
| You must log in to this network before you can access the Internet.          Add Security Exception       X         You are about to override how Firefox identifies this site.                                                                                                    | at log in to this network before you can access the Interest.     Add Security Exception     You are about to override how Firefox identifies this site.     Legitimate banks, stores, and other public sites will not ask you to do this.     Server   Location:   Intrgs://1922.168.15.91.8090/nutl.htmlRcide.55   Certificate Status   This site attempts to identify itself with invalid information.   Wrong Site   Inte certificate belongs to a different site, which could mean that someone is trying to impersonate this site.   Unknown Identify   The certificate is not trusted because it hasn't been verified as issued by a trusted authority using a secure signature.   Preme   Dermanently store this exception   Confirm Security Exception                                                                                                    | ① https://192.168.15.91:8090/auth.html?cid=51                                                                                                    | ♥ ☆                                                                                                    | IIIN                                                                                                    |                                                                                                    | Ξ                                                                                                    |
| Legitimate banks, stores, and other public sites will not ask you to do this.         Server         Location:       [https://192.168.15.91:8090/auth.html?cid=5]         Certificate Status         This site attempts to identify itself with invalid information.         Wrong Site         The certificate belongs to a different site, which could mean that someone is trying to impersonate this site.         Unknown Identity         192.         The certificate is not trusted because it hasn't been verified as issued by a trusted authority using a secure signature.         Image: The certificate this exception         Confirm Security Exception |                                                                                                    | O https://192.168.15.91.8090/auth.html?cid=51 ou can access the Internet.   Add Security Exception   You are about to override how Firefox identifies this site.   Legitimate banks, stores, and other public sites will not ask you to do this.   Server   Location:   [https://192.168.15.91:8090/auth.html?cid=55]   Get Certificate   Certificate Status   This site attempts to identify itself with invalid information.   Wrong Site   The certificate belongs to a different site, which could mean that someone is trying to impersonate this site.   Unknown Identify   192.   The certificate is not trusted because it hasn't been verified as issued by a trusted authority using a secure signature.   Demanently store this exception   Confirm Security Exception | ···· 🕲 🏠                                                                                                    | λη<br>Α                                                                                                    |                                                                                                    | =<br>×                                                                                                    |
|                                                                                                    |                                                                                                    | >                                                                                                    | Add Security Exception<br>You are about to override how Firefox identifies this site.<br>Legitimate banks, stores, and other public sites will not ask you to do this.<br>Server<br>Location: https://102.168.15.91:8090/auth.html?cid=55<br>Certificate Status<br>This site attempts to identify itself with invalid information.<br>Wrong Site<br>The certificate belongs to a different site, which could mean that someone is trying to impersonate this site.<br>Unknown identity<br>The certificate is not trusted because it hasn't been verified as issued by a trusted authority using a secure signature.<br>The certificate is not trusted because it hasn't been verified as issued by a trusted authority using a secure signature.<br>The certificate is not trusted because it hasn't been verified as issued by a trusted authority using a secure signature.<br>The Effort over this exception Cancel<br>Confirm Security Exception Cancel<br>Add Excention. | Add Security Exception<br>Vou are about to override how Firefox identifies this site.<br>Lightimate banks, stores, and other public sites will not ask you to do this.<br>Server<br>Location: https://192.168.15.91:8090/auth.html?cid=55<br>Certificate Status<br>This site attempts to identify itself with invalid information.<br>Wrong Site<br>The certificate belongs to a different site, which could mean that someone is trying to impersonate this site.<br>Unknown Identify<br>The certificate is not trusted because it hasn't been verified as issued by a trusted authority using a secure signature.<br>Permanently store this exception<br>Confirm Security Exception<br>Cancel<br>Erro | Add Security Exception<br>Vou are about to override how Firefox identifies this site.<br>Legitimate banks, stores, and other public sites will not ask you to do this.<br>Server<br>Location: https://192168.15.91:8090/auth.html?cid=53<br>Certificate Status<br>This site attempts to identify itself with invalid information.<br>Wrong Site<br>The certificate belongs to a different site, which could mean that someone is trying to impersonate this site.<br>Unknown Identify<br>The certificate is not trusted because it hasn't been verified as issued by a trusted authority using a secure signature.<br>The Dermanently store this exception<br>The Dermanently store this exception<br>The Certificate is not trusted because it hasn't been verified as issued by a trusted authority using a secure signature.<br>The Dermanently store this exception<br>The Certificate is not trusted because it hasn't been verified as issued by a trusted authority using a secure signature.<br>The Dermanently store this exception<br>The Certificate is not trusted because it hasn't been verified as issued by a trusted authority using a secure signature.<br>The Dermanently store this exception<br>The Dermanently store this exception<br>The Derm | Add Security Exception<br>Vou are about to override how Firefox identifies this site.<br>Legitimate banks, stores, and other public sites will not ask you to do this.<br>Server<br>Location: httpp://192.168.15.91:8090/auth.html?cid=53<br>Cettificate Status<br>This site attempts to identify itself with invalid information.<br>Wrong Site<br>The cettificate belongs to a different site, which could mean that someone is trying to impersonate this site.<br>Unknown Identity<br>The cettificate is not trusted because it hasn't been verified as issued by a trusted authority using a secure signature.<br>The Cettificate is not trusted because it hasn't been verified as issued by a trusted authority using a secure signature.<br>The Cettificate the exception<br>The Cettificate the exception<br>The Demanently store this exception<br>The Demanently store this |

Page 2 of 6

Step – 5

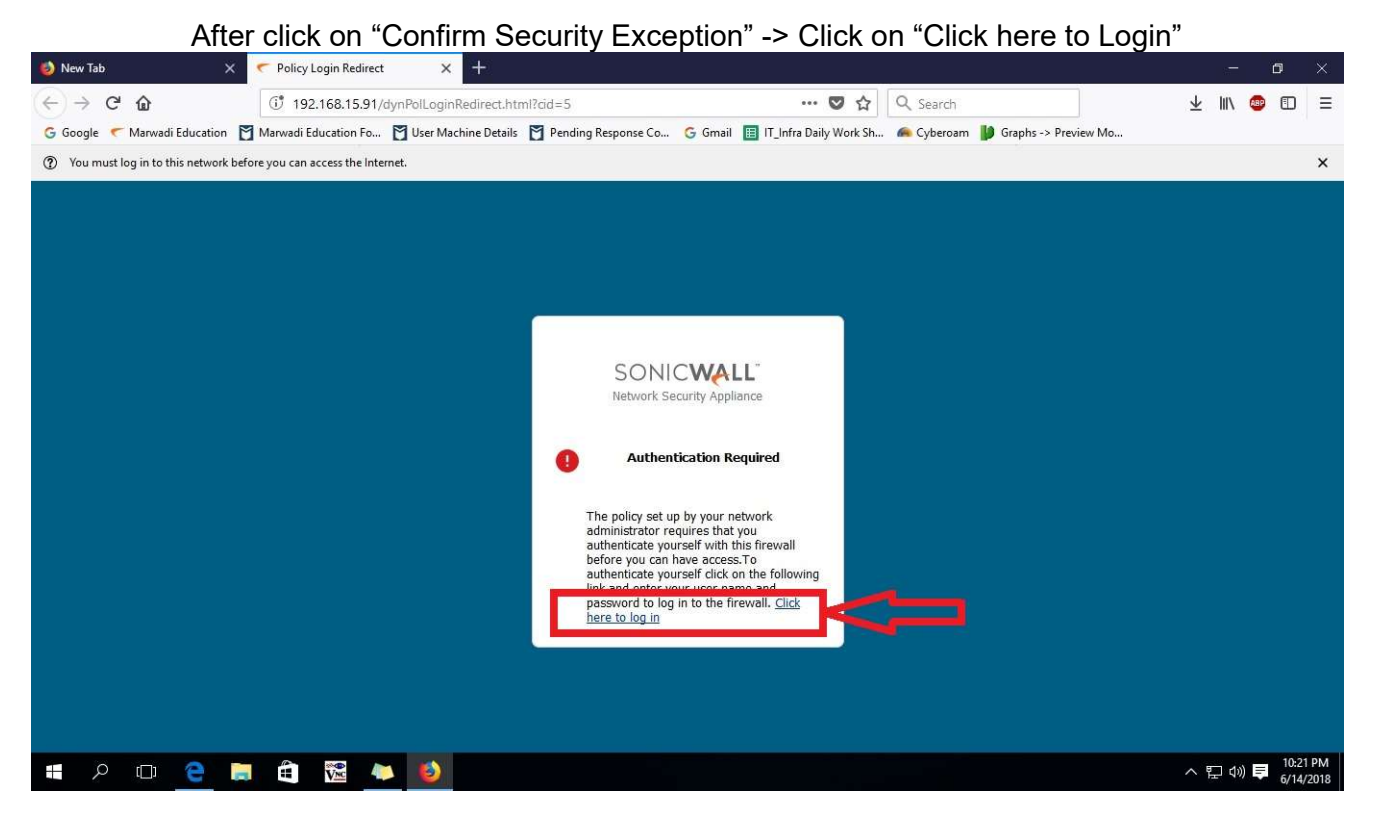

Step – 6

|                |          | Afte        | er c       | lick       | on        | "Cli       | ck h      | ere      | to I     | .ogin" -> You wi               | II get screen i               | for Use     | er Name & Pas          | SW              | ord   |                |      |
|----------------|----------|-------------|------------|------------|-----------|------------|-----------|----------|----------|--------------------------------|-------------------------------|-------------|------------------------|-----------------|-------|----------------|------|
| 💋 New          | Tab      |             |            | ×          | Sonic     | Vall - Aut | henticati | on X     | +        |                                |                               |             |                        |                 |       | ٥              |      |
| $(\leftarrow)$ | e G      | ۵           |            |            | 1 🖍       | https://   | 192.168   | .15.91:8 | 090/aut  | .html?cid=5                    | … 🛛 🕁                         | Q Search    |                        | $\underline{+}$ | lin ( | •              | Ξ    |
| G Goo          | gle 🦿    | Marwad      | li Educati | on 🖸 I     | Marwadi B | ducation   | Fo Ĕ      | User Ma  | chine De | ils 🍸 Pending Response Co 🜀 Gr | mail 🔲 IT_Infra Daily Work Sh | 🚗 Cyberoam  | 🔰 Graphs -> Preview Mo |                 |       |                |      |
| ⑦ Yo           | u must l | log in to t | his netwo  | ork before | you can   | access th  | e Interne |          |          |                                |                               |             |                        |                 |       |                | ×    |
|                |          |             |            |            |           |            |           |          |          | SONICW<br>Network Security     | ALL'<br>Appliance             | ,<br>,<br>, |                        |                 |       |                |      |
|                | Q        | ([])        | 9          |            |           | VNC        | 4         | ۷        | Ø        |                                |                               |             |                        | ^               | 口 🕬   | 10:22<br>6/14/ | 2018 |

Page 3 of 6

Step – 7

In Login Screen Enter your User Name & Password

| 😢 New Tab 🛛 🗙 🗚 Problem I                  | oading page × ConicWall - Authentication × +                                                                              |                         | 8     | ٥               | ×             |
|--------------------------------------------|----------------------------------------------------------------------------------------------------|-------------------------|-------|-----------------|---------------|
|                                            | tps://192.168.15.91:8090/auth.html?cid=9 🗸 🗘 Search                                                                       | $\overline{\mathbf{A}}$ | lii\  | •               | Ξ             |
| G Google ♥ Marwadi Education ♥ Marwadi Edu | cation Fo 🝸 User Machine Details 🍯 Pending Response Co Ğ Gmail 🔳 IT_Infra Daily Work Sh 🗀 Cyberoam 💋 Graphs -> Preview Mo |                         |       |                 | ×             |
|                                            | Username<br>1328<br>Password<br>LOG IN                                                                                    |                         |       |                 |               |
| # 2 田 2 局 台                                |                                                                                                    | ~ 1                     | Ţ 4») | ■ 10:2·<br>6/14 | 4 PM<br>/2018 |

Step – 8

After Entering User Name & Password click on "Login" -> then click on "OK" for Pop-Up Blocker intimation message

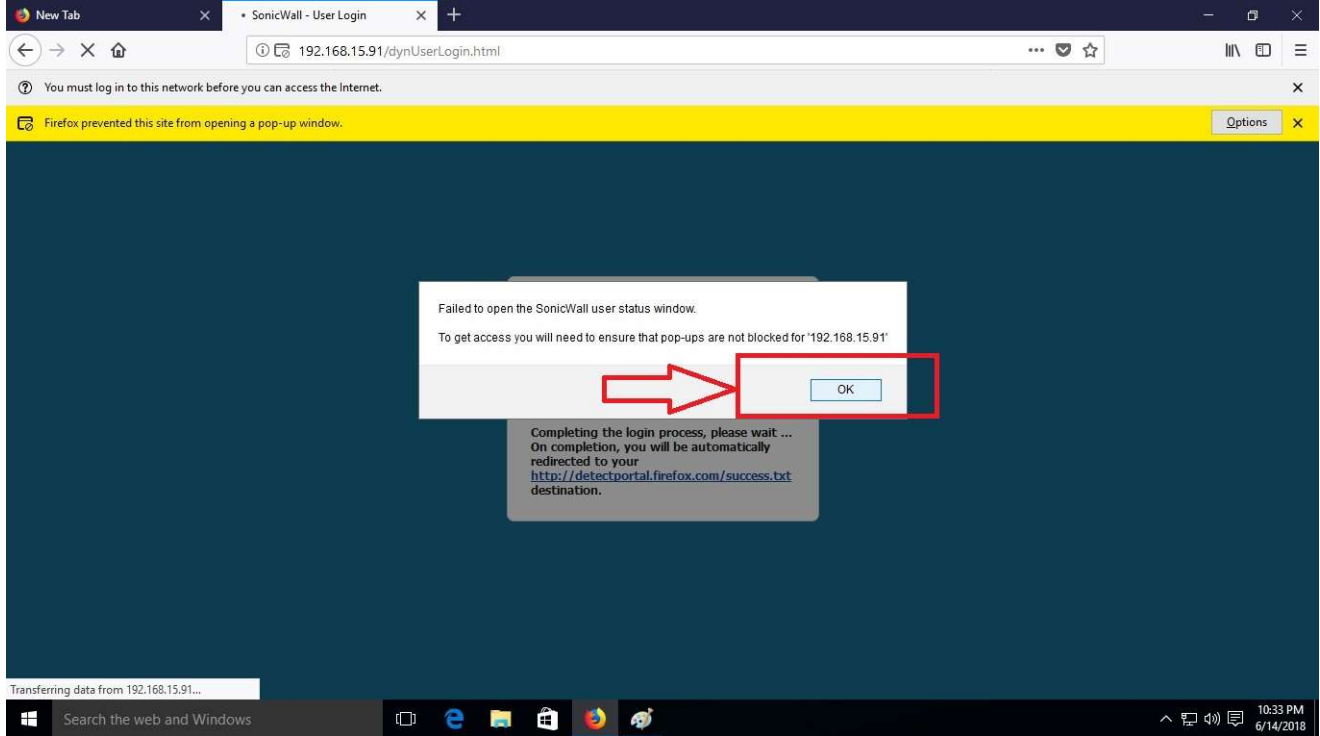

Page 4 of 6

Step - 9

In Pop-Up blocker message opt for "Allow pop-up 192.168.15.91"

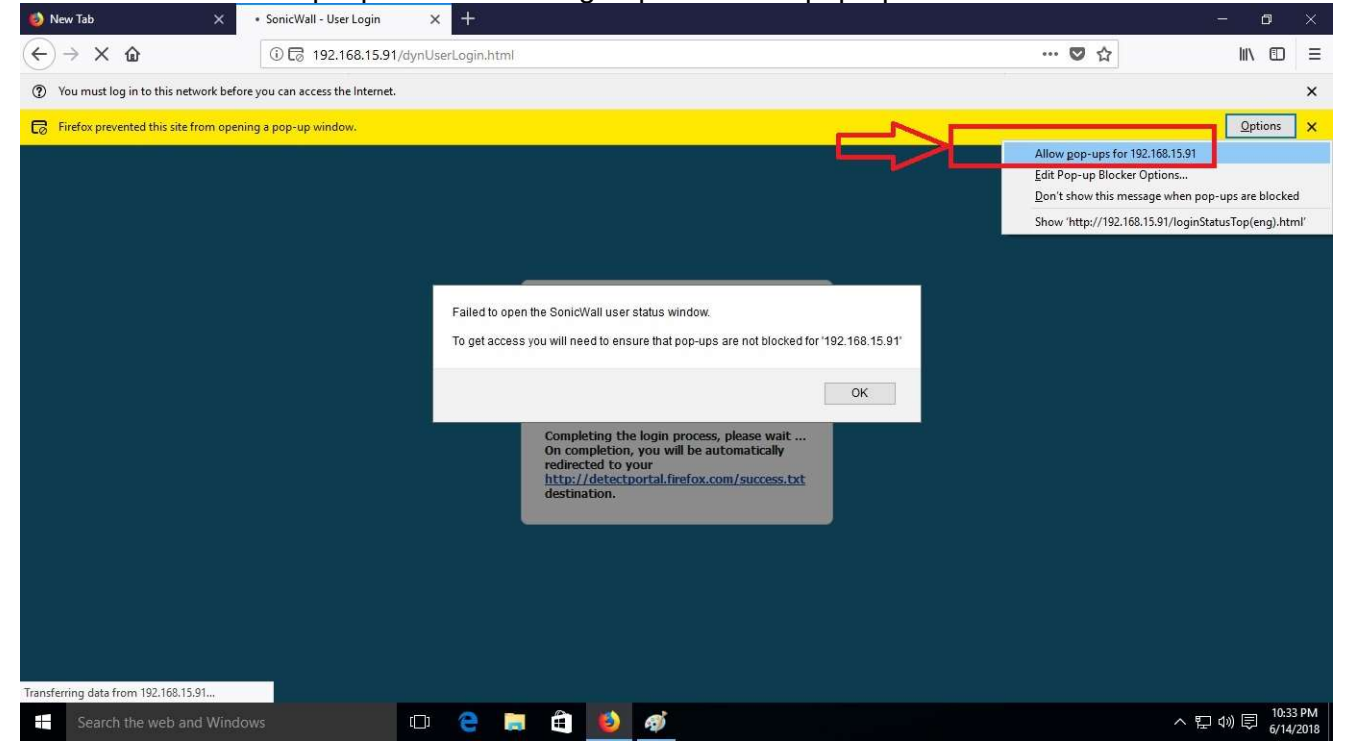

Step - 10

After enabling pop-up for 192.168.15.91 -> you will get pop-up windows for "Login Timer" -> if you want to enable specific time's timer then click on "Enable Login Session Limit" & enter number of minutes i.e. 60 for one hour.....

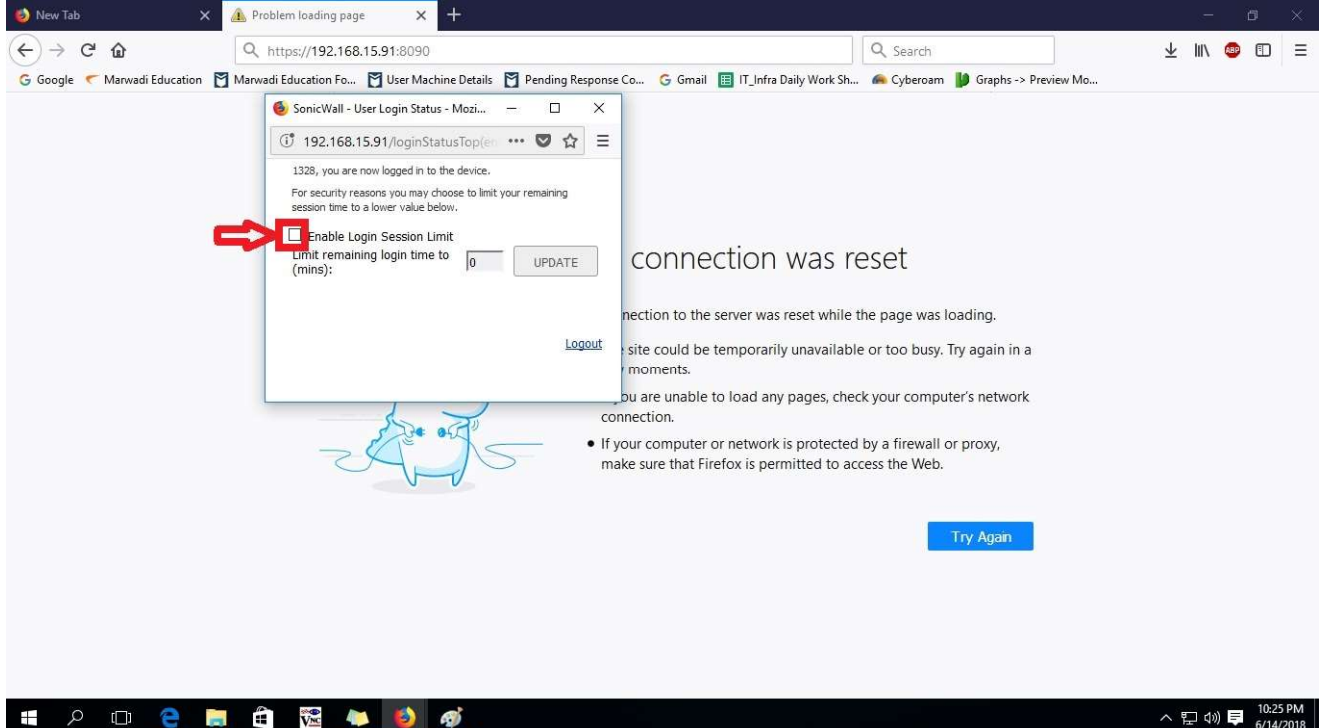

Step – 11 After Selecting Timer option (if you want) then click on "Update" New Tab × 
Problem loading page × + - • × ← → C 
G Google ← Marwadi Education Fo... © User Machine Details © Pending Response Co... © Gmail III.Infra Daily Work Sh... 
Cyberoam III Graphs-> Preview Mo...

| 🕝 Google 🦿 Marwadi Education 🍸 Marwadi Education Fo 🍸 User Machine Details 🍸 Pending Response Co 🕻  | 🔓 Gmail 🔳 IT_Infra Daily Work Sh 🖌 🧀 Cyberoam 🔰 Graphs -> Preview Mo                                   |
|----------------------------------------------------------------------------------------------------|----------------------------------------------------------------------------------------------------|
| 🧕 SonicWall - User Login Status - Mozi 🗕 🗆 🗙                                                        |                                                                                                    |
| (Ĵ 192.168.15.91/loginStatusTop(en ♥ ☆ Ξ                                                            |                                                                                                    |
| 1328, you are now logged in to the device.                                                          |                                                                                                    |
| For security reasons you may choose to limit your remaining<br>session time to a lower value below. |                                                                                                    |
| Enable Login Session Limit                                                                          |                                                                                                    |
| Umit remaining login time to 0 UPDATE CO                                                            | nnection was reset                                                                                     |
| nectio                                                                                              | n to the server was reset while the page was loading.                                                  |
| Logout site c                                                                                       | ould be temporarily unavailable or too busy. Try again in a<br>ents.                                   |
| bu are                                                                                              | unable to load any pages, check your computer's network                                                |
| connectio                                                                                           | n.                                                                                                    |
| If your comake sure                                                                                 | mputer or network is protected by a firewall or proxy,<br>that Firefox is permitted to access the Web. |
|                                                                                                    |                                                                                                    |
|                                                                                                    | Try Again                                                                                              |
|                                                                                                    |                                                                                                    |
|                                                                                                    |                                                                                                    |
|                                                                                                    |                                                                                                    |
|                                                                                                    |                                                                                                    |
| 📲 A 💷 🤮 🛢 🛱 🖼 🖉                                                                                     | ヘ 뛽 ଏ》員 10:25 PM<br>6/14/2018                                                                          |

Step – 12

After click on "Update" -> Click on other Browser Windows for your need and whenever you want to Logout then click on "Logout" option in Pop-up Windows.

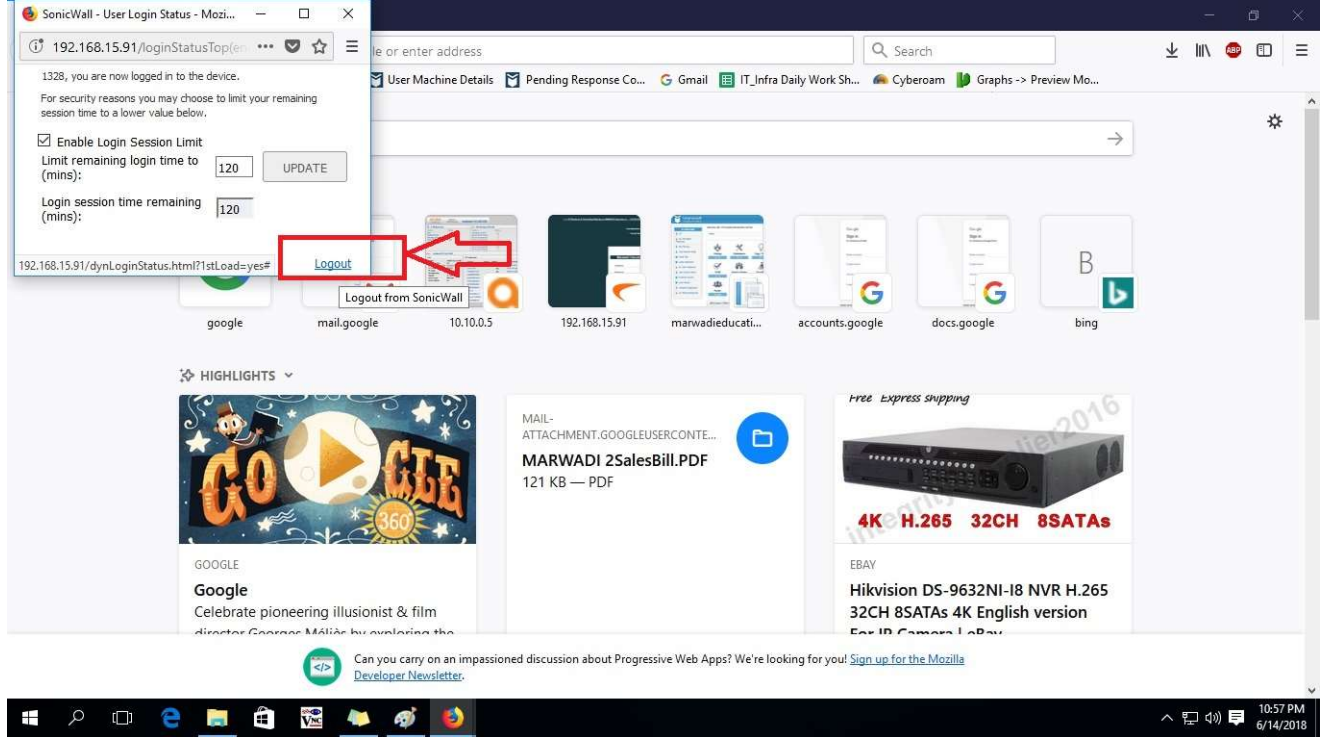

Page 6 of 6